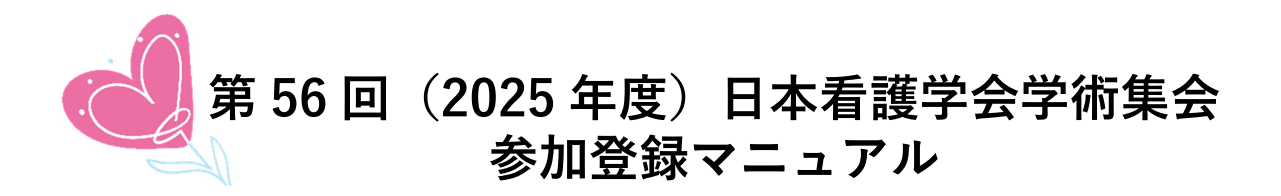

1. 大会アカウントを取得する

### STEP1 ログイン画面にアクセスする

Web システムのログイン画面にアクセスしてください。

| URL | https://jnagakkai.confit.atlas.jp/login |
|-----|-----------------------------------------|
|-----|-----------------------------------------|

### STEP 2 メールアドレス・パスワードを登録する

1) 【**ログイン** / 新規登録】をクリックし、学術大会用プラットフォーム「Confit」のログ イン画面にアクセスします。

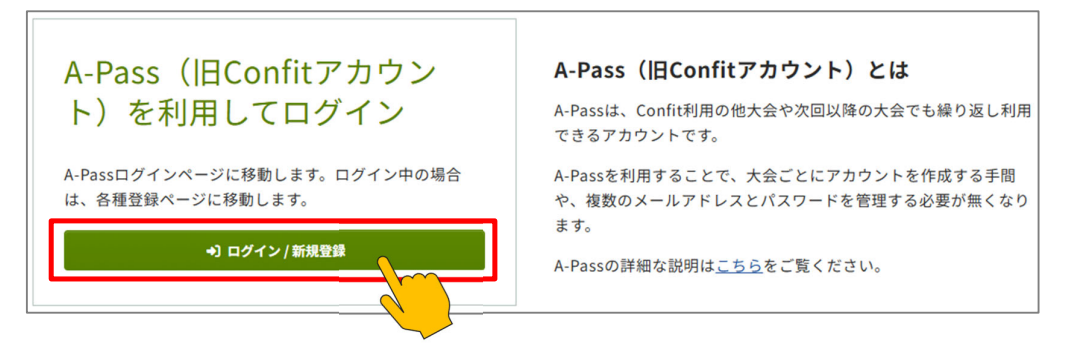

2) 【新規アカウント登録】をクリックします。

| アカウント確認                                                                                   | ログイン          |
|-------------------------------------------------------------------------------------------|---------------|
| <b>Confitアカウントをお持ちか不明な方</b> は、過去に登録した可能性のあるメールア<br>ドレスを入力して、Confitアカウントが登録されているか確認してください。 | メールアドレス       |
| アカウント確認 →                                                                                 | パスワード         |
| 新規アカウント登録                                                                                 | パスワードをお忘れですか? |
| <b>Confitアカウントをお持ちでない方</b> は登録が必要です。メールアドレスとパスワ<br>ードをご用意のうえ、新規アカウント登録をしてください。            | もログイン         |
| 新規アカウント登録 →                                                                               | ログインできない場合 区  |
|                                                                                           |               |

アカウントとして登録したいメールアドレスとパスワードを入力します。
 ※パスワードは大文字、小文字、数字を含めた8文字以上でご作成ください。

|                                                                              | 新規アカウント登録の流れ                                                                                                    |
|------------------------------------------------------------------------------|----------------------------------------------------------------------------------------------------|
| メールアドレスとパスワード設定         メールアドレス         ************************************ | <ol> <li>メールアドレスとパスワードを入力し、「メールを送信する」をクリックしてアカウント登録<br/>コードを送信してください。</li> <li>受信したメールに記載されているアカウント登録<br/>録コードを入力し、「アカウント登録」ボタン<br/>をクリックして認証してください。</li> <li>認証するとログイン画面に戻ります。ご登録しただいたパスワードを利用してログインしてく</li> </ol> |
| <u>利用規約</u> とデータボリシーを確認のうえ、同意<br>してください。<br>□ 利用規約とデータボリシーに同意する              |                                                                                                    |

 【利用規約とデータポリシーに同意する】にチェックを入れて、【メールを送信する】ボ タンをクリックします。

|                                                   | 新規アカウント登録の流れ                                                                             |
|---------------------------------------------------|------------------------------------------------------------------------------------------|
| メールアドレスとパスワード                                     | <b>役定</b> 1 メールアドレスとパスワードを入力し、「メ                                                         |
| メールアドレス                                           | ルを送信する」をクリックしてアカウント登                                                                     |
|                                                   | コードを送信してください。                                                                            |
| パスワード<br>英数記号を使用できます。大文字、小文字、<br>た8文字以上で入力してください。 | <ol> <li>2.受信したメールに記載されているアカウント<br/>録コードを入力し、「アカウント登録」ボタ<br/>をクリックして認証してください。</li> </ol> |
|                                                   | <ul> <li>認証するとログイン画面に戻ります。ご登録<br/>ただいたパスワードを利用してログインして<br/>ださい。</li> </ul>               |
| <u>利用規約</u> と <u>データポリシー</u> を確認のう<br>てください。      | うえ、同意                                                                                    |
| ✔ 利用規約とデータポリシーに同意                                 | する                                                                                       |
| / メールを光信する                                        |                                                                                          |

#### STEP 3 アカウント登録手続きをする

- 登録したメールアドレス宛にシステムから「Confit:アカウント登録確認」という件名のメールが配信されます。
- メール本文に記載されている「Confit アカウント登録コード」(数字6桁)をコピーし、 アカウント登録コード入力のテキストボックスに貼り付け、【アカウント登録】をクリッ クします。

※メールは「noreply.confit@atlas.jp」から配信されます。お使いのメールソフトの設定 で、特定の送信元以外のメールを受信拒否にしている場合は、「@atlas.jp」からのメール を受信できるように、許可してください。

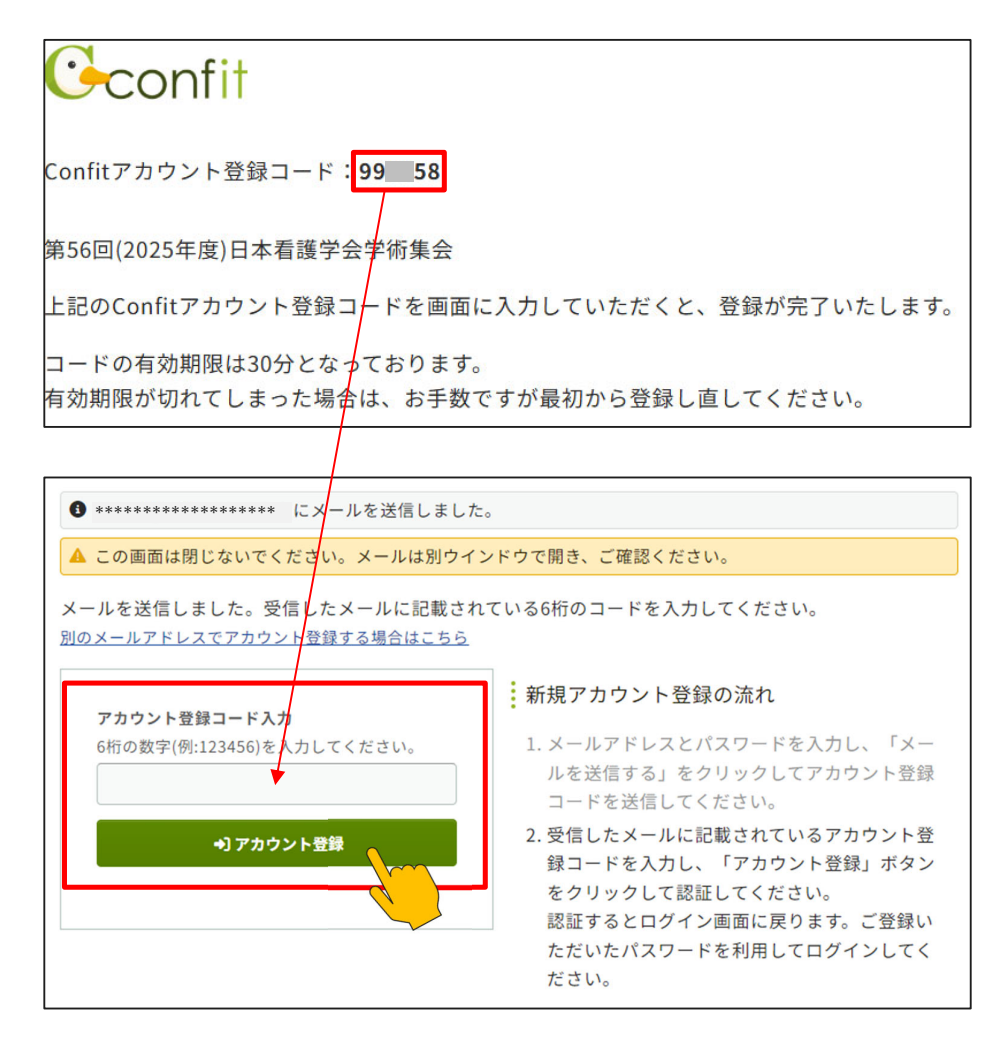

# STEP 4 パスワード再設定用の連絡先を登録する

アカウント登録手続きが完了すると、「パスワード再設定用の連絡先登録」画面が表示されま す。ご所属変更等で登録されたメールアドレスが使用できなくなった際、こちらの画面で登 録したパスワード再設定用のメールアドレスまたは携帯電話番号を使用してパスワードの再 発行が可能になります。この STEP をスキップすることも可能ですが、アカウントを復旧で きなくなる恐れがありますので、設定されることをおすすめします。ご登録は「メールアド レス」または「携帯電話番号」のどちらか一方でも差し支えありません。

| パスワード再設定用の連絡先登録とは? び                         |                                            |
|----------------------------------------------|--------------------------------------------|
| 再設定用のメールアドレス                                 | 再設定用の携帯電話番号                                |
| ●未設定                                         | ● 未設定                                      |
| 個人メールアドレスなど、なるべく永続的に使用<br>なメールアドレスを設定してください。 | 可能 パスワード再設定コードをSMS(テキストメッセージ) で<br>受信できます。 |
| I 再設定用のメールアドレスを登録する                          | 。<br>日再設定用の携帯電話番号を登録する                     |

### 2. 参加登録をする

# STEP 1 プロフィール情報を登録する

1) 登録されたメールアドレスとパスワードを入力して、ログインしてください。

| アカウント登録が完了しました。ご登録いただいたパスワードでログインしてください                                                                    | رب <sup>0</sup>                        |
|----------------------------------------------------------------------------------------------------|----------------------------------------|
| ● Confitのログイン方式が変更になりました<br>(前のログイン方式で作成された、旧アカウントはご利用いただけません。はじめに「アカウ<br>ウントをお持ちでない方は「新規アカウント登録」へお進みください。 | マント確認」から新アカウントをお持ちかご確認ください。新ア          |
| アカウント確認<br>Confitアカウントをお持ちか不明な方は、過去に登録した可能性のあるメールア<br>ドレスを入力して、Confitアカウントが登録されているか確認してください。<br>アカウント確認 →  | ログイン<br>メールアドレス<br>**********<br>バスワード |
| 新規アカウント登録                                                                                                  | ************<br>パスワードをお忘れですか?          |
| <b>Confitアカウントをお持ちでない方</b> は登録が必要です。メールアドレスとパスワ<br>ードをご用意のうえ、新規アカウント登録をしてください。                             | ◆ <b>)ログイン</b><br>ログインできない場合 ピ         |
| 新想アカウント登録 →                                                                                                |                                        |

 ログインすると、プロフィール情報を入力フォームが表示されます。各項目を入力の上、 ページ最下部の【次へ(確認)】をクリックします。

| プロフィール設定 /        | 入力                                                                   |
|-------------------|----------------------------------------------------------------------|
| プロフィール情報を入力してください | 0                                                                    |
| プロフィール情報          |                                                                      |
| 会員種別 阙            | ○ 会員 ○ 非会員 ○ 学生                                                      |
|                   | 会員:日本看護協会会員=日本看護学会会員となります。お申し込みの時点で会<br>費納入済みの方が対象です。                |
|                   | 学生:保健師・助産師・看護師および准看護師の免許を未取得の看護学生。但し、看護師養成所(2年課程)に在学中の方は、学生料金を適用します。 |
|                   | 非会員:上記以外の方                                                           |
| 電話番号 必須           |                                                                      |
|                   | ※半角で入力してください。                                                        |
|                   | ※日中連絡がつく電話番号を必ずご記入ください。                                              |
|                   | 例:03-1234-5678                                                       |
|                   | 次へ(確認)→                                                              |

3) 必要情報を確認の上で【登録】をクリックします。

| 電話番号 |      | 03-1234-5678 |  |
|------|------|--------------|--|
| 内線番号 |      |              |  |
|      | ← 戻る | 登録           |  |
|      |      |              |  |

4) 完了画面が表示されます。【トップへ】をクリックします。

| アカウント情報 / 完了    |       |
|-----------------|-------|
| アカウント情報を登録しました。 |       |
|                 | + >>7 |

# STEP 2 参加情報を登録する

参加登録に表示されている免責事項を確認の上、「同意する」にチェックして、**【参加登録】** をクリックします。

| ● III 参 //<br>2025年1   | Ⅰ登録<br>7月1日(火)~ 8月15日(金)                                              |
|------------------------|-----------------------------------------------------------------------|
| 当日参加<br>2025年9         | 1登録<br>9月1日(月)~ 9月14日(日)                                              |
| 締切日り                   | (降の登録情報修正、参加登録の取消は一切できません。                                            |
| 領収書は<br>発行でき           | t決済完了後、ログインした画面の「領収書ダウンロード」から<br>ます。                                  |
| 参加登録<br>同意いが<br>てくだる   | 象には、以下の項目への同意が必要です。内容をご確認のうえ、<br>とだける場合、「同意する」をチェックして、参加登録を開始し<br>さい。 |
| <ul> <li>参加</li> </ul> | 11登録は参加登録費のご入金の確認をもって完了となります。                                         |
| • <u>決涼</u><br>費0      | <u>着が完了すると申込内容の変更、参加申込の取消および参加登録</u><br>D返金はいたしかねますのでご注意ください。         |
| • t:                   | ミナーの参加人数には限りがあります。申込期間中であっても、                                         |
| 募集                     | 長人数の上限に達した時点でお申し込みができなくなる場合がご<br>いますので、あらかじめごて承ください。                  |
| • 7-                   | - ドロス削減のため、お申し込みいただいたランチョンセミナー                                        |
| 121                    | は必ずご参加ください。                                                           |
| -                      | きオス                                                                   |

STEP 3 申込内容を入力する

申込内容を入力して、画面末尾の【この内容で登録】をクリックします。

| 参加                         | 口登録                                                                                                    |                                   |                                   |
|----------------------------|----------------------------------------------------------------------------------------------------|-----------------------------------|-----------------------------------|
| 参加3                        | 登録費                                                                                                    |                                   |                                   |
| 会 員                        | :日本看護協会会員=日本看護学会会員となります。お申し                                                                                                    | 込みの時点で会費納入済みのフ                    | 方が対象です。                           |
| 学 生<br>中の方(                | :保健師・助産師・看護師および准看護師の免許を未取得(<br>は、学生料金を適用します。                                                                                                    | の看護学生。但し、看護師養成                    | 所(2年課程)に在学                        |
| 非会員                        | :上記以外の方                                                                                                    |                                   |                                   |
| <b>第56</b><br>事前参加<br>当日参加 | 回日本看護学会学術集会 参加登録費 2020<br>加登録期間:2025年7月1日~8月15日<br>加登録期間:2025年9月1日~9月14日                                                                                                    |                                   |                                   |
|                            | 区分/项目                                                                                                    | 金額(事前参加登録)<br>2025年6月15日 23:59 まで | 金額(当日参加登録)<br>2025年9月1日~9月14<br>日 |
| 1                          | ○ 会員                                                                                                    | 9,000円                            | 11,000 円                          |
| 2                          | ○ 非会員                                                                                                    | 12,000 円                          | 14,000 円                          |
| 3                          | ○ 学生                                                                                                    | 2,000 円                           | 2,000 円                           |
| 支払                         | 方法 @ਗ<br>クレジットカード                                                                                                    |                                   |                                   |
| 8                          | VISA 「日本 Person Provided Provided Pro | ン決済代行サービスを利用していま                  | す。                                |
|                            | この内容で登録                                                                                                    |                                   |                                   |

# STEP 4 オンラインで決済する

参加登録受付完了画面の【**お支払いに進む**】をクリックします。決済手続き画面が表示され ますので、必要事項を入力の上、決済を完了してください。

|               | []]]                                                                 |
|---------------|----------------------------------------------------------------------|
| ✓ 参加登録        | 录を受け付ました。「お支払いに進む→」をクリックして、オンライン                                     |
| 決済画面          | <b>釘にお進みください。</b>                                                    |
| GMOペー<br>決済シー | イメントケートワェイ社のオンフイン次済システムへ移動いたします。<br>7 ニノム移動しますと、参加発得悪の項目も本更することができませ |
| 大府ンノ          | ヽナムハ物動しま 9 こ、参加豆球頁の項目を发更 9 るここか じさませ                                 |
| 今一度。          | 参加登録費とセミナー由认内容にお間違いがないかどうかをご確認く                                      |
| デー度、ださい。      |                                                                      |
| 現時点で          | で決済をされない場合にはトップの参加申込決済情報に「未決済」が表                                     |
| 示される          | ますので、指定期日までに必ずお支払いをお済ませください。                                         |
| 参加受付番号:A      | 100016                                                               |
| ← トップへ        | C 登録内容変更                                                             |
|               |                                                                      |
| お支払いに進        | iむ →                                                                 |
|               |                                                                      |
|               |                                                                      |

### 3. 請求書・領収書をダウンロードする

参加申込および決済完了後、システムに登録しているメールアドレス宛に参加登録完了通知 および決済完了通知が届きますので、ご確認ください。

参加申込が完了していても参加費のお支払いが完了していない場合には、参加登録は成立いたしません。

参加登録情報の確認、変更、請求書・領収書ダウンロード、オンライン決済はマイページの トップ画面から行うことができます。ただし、参加費のお支払いが完了いたしますと参加申 込取消はできません。

決済を完了されていない場合には決済状況に「未決済」が表示されますので、【オンライン決 済】ボタンをクリックして指定期日までに必ずお支払いをお済ませください。

### 請求書ダウンロード方法

1) マイページ【参加申込情報】>【請求書ダウンロード】ボタンをクリックしてください。

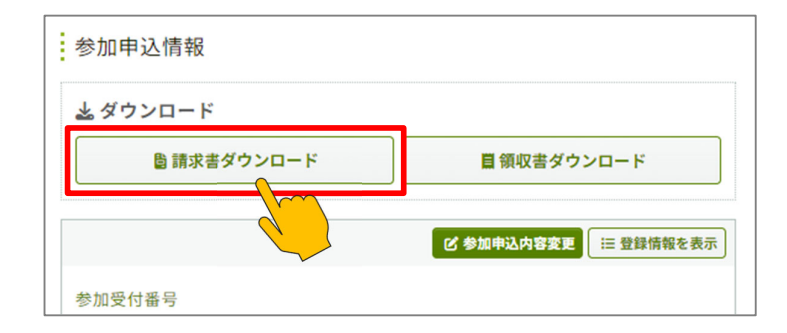

2) プレビュー画面で請求書の内容を確認し、【**請求書ダウンロード】**ボタンをクリックして ください。

| 請求書ダウンロード |                                                           |                                   |                                                               |
|-----------|-----------------------------------------------------------|-----------------------------------|---------------------------------------------------------------|
| 請求書 (フ    | <sup>ピ</sup> レビュー)<br>公益社団法人日本看護協会<br>登録番号 T3011005003380 | 請求書はPDFで多<br>行日を変更する場<br>てダウンロードし | ノ <b>ロード</b><br>『ウンロードできます。宛名と発<br>聞合は、以下のボックスで指定し<br>してください。 |
|           | 所属機関、宛名、発行日は<br>こちらで変更できます 6日<br>6日<br>001                | 所属機関<br>充名 必須                     | ○○○     ○○○     病院       看護太郎                                 |
|           |                                                           | 発行日必須                             | 2025-06-06                                                    |
|           |                                                           | ▲ 請求書ダウン                          |                                                               |

領収書ダウンロード方法

領収書は決済完了後に Confit からダウンロード可能です。

1) マイページ【参加申込情報】>【領収書ダウンロード】ボタンをクリックしてください。

| 参加申込情報      |                    |
|-------------|--------------------|
| ≟ ダウンロード    |                    |
| 島 請求書ダウンロード | ■領収書ダウンロード         |
| •           | び 参加申込内容変更  詳  を表示 |
| 参加受付番号      |                    |

2) 領収書分割設定画面で「第 56 回日本看護学会学術集会 参加費」にチェックを入れて、
 【選択】ボタンをクリックしてください。

| 領収書ダウンロー                            | -ド - 領収書分                              | 割設定                        |                                           |                   |          |
|-------------------------------------|----------------------------------------|----------------------------|-------------------------------------------|-------------------|----------|
| 極収書の出力対象を選択できます。<br>種収書の分割設定は後から変更で | 。ここで選択した項目は <b>領</b> り<br>きますが、領収書をダウン | <b>収書A</b> に、選択<br>ロードすると3 | しなかった項目は <b>領収書B</b> とし<br>変更できなくなるのでご注意く | _て2つの領収書が<br>ださい。 | 作成されます。  |
| D                                   | 【分/項目                                  |                            | 単価                                        | 数量                | 金額       |
| ☑ 第56回日本看護学会学術集会                    | 参加費                                    | 非会員                        | 12,000 円                                  | 1                 | 12,000 円 |
|                                     |                                        |                            |                                           | 合計                | 12,000 円 |
|                                     |                                        |                            |                                           |                   |          |
|                                     |                                        | 選                          | 択                                         |                   |          |
|                                     |                                        |                            |                                           |                   |          |

3) プレビュー画面で領収書の内容を確認し、【領収書ダウンロード】ボタンをクリックして ください。

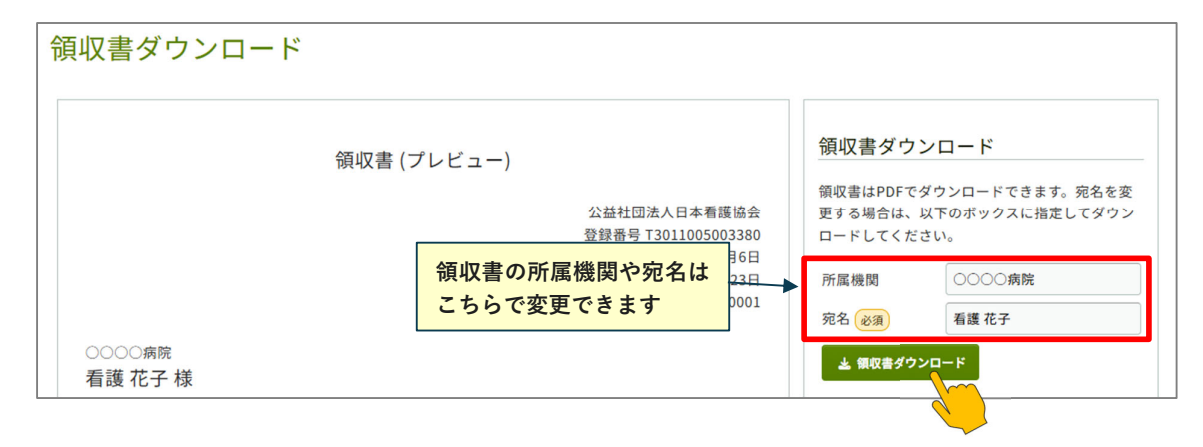

### 登録メールアドレスの変更方法

①マイページの画面右上にある【お名前▼】をクリックし、アカウント設定を選択してください。

| 🖵 オフィシャルサイト                | ◎ ヘルプ | 🚯 Confit    | とは?                                              | 💄 看護 花子 🔺 🔺                               |
|----------------------------|-------|-------------|--------------------------------------------------|-------------------------------------------|
| 第56回(2025年度)日本看護学会学術<br>集会 |       | א<br>ס<br>ד | メールアド<br>Dアカウン<br>アカウント<br>ください。                 | レスやパスワードなど<br>ト情報はConfit共通の<br>設定画面から変更して |
| 日本看護学会                     |       |             | <ul> <li>アカウ</li> <li>4</li> <li>後旧用連</li> </ul> | ウント設定<br>総先が未登録で、 ア                       |
|                            |       | 1           | ・プロフ                                             | フィール設定                                    |
|                            |       | C           | →ログア                                             | <b>'</b> ウト                               |

②メールアドレス変更画面にて新しいメールアドレスを登録し、【メールを送信する】をクリックしてくだ さい。

| しいメールア<br>りしたメール | ドレスを入力してください。<br>アドレス宛にご案内メールを送信します。 |  |
|------------------|--------------------------------------|--|
|                  | 羽存のメールアドレス                           |  |
|                  | ****                                 |  |
|                  | 新しいメールアドレス                           |  |
|                  | example@mail.com                     |  |
|                  |                                      |  |

③登録したメールアドレス宛にシステムから「Confit:メールアドレス変更確認」という件名のメールが配 信されます。メール本文に記載されている「メールアドレス変更コード」(数字 6 桁)をコピーし、登 録コードを認証してください。

| 🛕 まだ変更は完了して | こいません。                                   |
|-------------|------------------------------------------|
| 信したメールに記載   | されている <b>メールアドレス変更コード</b> を入力して認証してください。 |
|             |                                          |
|             | メールアドレス変更コード入力                           |
|             | 6桁の数字(例:123456)を入力してください。                |